## **CARA PEMBAYARAN MELALUI INTERNET BANKING/ MOBILE BANKING**

1. Login Input user ID dan Password

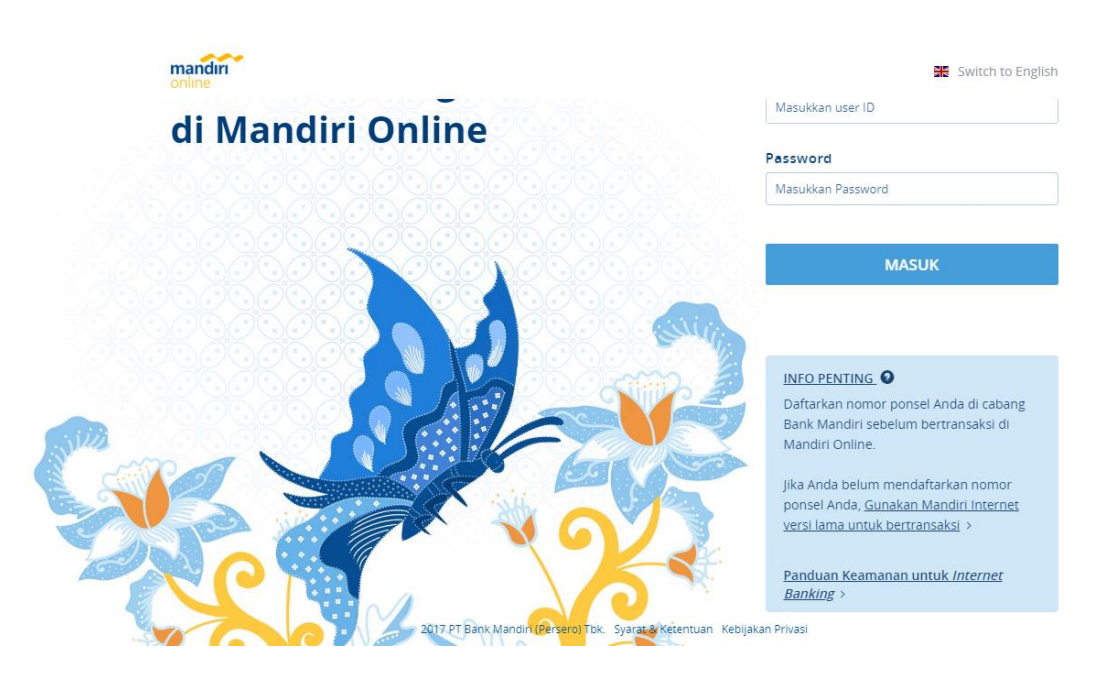

 Pilih menu pembayar -> pilih pendidikan -> pilih penyedia jasa : (10025) politeknik negeri JKT -> Masukkan kode Transaksi Bank pada kolom nim

| mandin    |              |                                       |                  |                               |           | RISKY AKBAR<br>Login Terakhir: 14 May 2019 17:13 | ۲ |  |
|-----------|--------------|---------------------------------------|------------------|-------------------------------|-----------|--------------------------------------------------|---|--|
| na Transf | r • Pei      | mbayaran 👻                            | Pembelian 👻      | Top Up 👻                      | e-money 👻 |                                                  | 습 |  |
| â Trar    | ল<br>sfer po | Internet<br>Pendidikan                | S<br>Č           | Telekomunikasi<br>Kabel TV    |           | TRANSFER TERAKHIR                                |   |  |
|           | ekening 🕫    | Penerimaan Nej<br>PAM<br>Multipayment | gara E 展<br>分    | Angsuran<br>Asuransi<br>Tiket | ~         |                                                  |   |  |
|           | Rekenins     | Kartu Kredit<br>PLN                   | 600              | Lainnya                       | 89        |                                                  |   |  |
|           |              | Pembayaran Au<br>Daftar Pembaya       | to Debit<br>aran |                               | _         |                                                  |   |  |
|           | Deskrips     | Masukkan des                          |                  |                               |           |                                                  |   |  |
|           | Kapan        | Sekarang                              |                  |                               |           |                                                  |   |  |
|           |              | LANJUT                                |                  |                               |           |                                                  |   |  |

3. Kemudian Klik **Lanjut** -> akan muncul tampilan berikut : -> kemudian lakukan proses pembayaran

| mandin<br>online |                                                      | RISKY AKBAR 🔬       | Retuar |
|------------------|------------------------------------------------------|---------------------|--------|
| Transfer + Pemb  | ayaran • Pembelian • Top Up • e-money •              | ☆                   |        |
| 😥 Pendidikan     |                                                      | PEMBAYARAN TERAKHIR |        |
| Rekening Sumber  | RISKY AKBAR    1200010925440    Skibo IDR 744,411.89 |                     |        |
| Penyedia Jasa    | Poltek Negeri JKT -                                  |                     |        |
| NIM              | Rudi Wijaya - 8035439796                             |                     |        |
| Deskripsi        |                                                      |                     |        |
|                  | LANJUT                                               |                     |        |

4. Klik Konfirmasi masukan PIN Selesai

|   | Poltek Negeri                                                 | JKT 🚺                                                                                 |  |
|---|---------------------------------------------------------------|---------------------------------------------------------------------------------------|--|
|   | NIM<br>Nama<br>Institusi<br>Keterangan<br>Jumlah<br>Deskripsi | 8035439796<br>RUDI WIJAYA<br>Ganjii Th Ajaran 2019<br>Pembayaran PMB<br>IDR 250,00000 |  |
| - | KEMBALI                                                       | KONFIRMASI                                                                            |  |
|   |                                                               |                                                                                       |  |

~